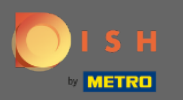

## () Dans la troisième étape, nous allons configurer la taille du groupe pour les réservations.

| <b>DISH</b> RESERVATION                                    | Test Restaurant - Test - Berlin 🏻 🎽 🗸 🕞                                                                                                    |
|------------------------------------------------------------|----------------------------------------------------------------------------------------------------|
| <image/> <text></text>                                     | 1)                                                                                                    |
|                                                            | What is the maximum group size for reservations via the reservation widget?<br>Please enter a value equal to or greater than 4.                      |
|                                                            | Up to what group size would you like reservations to be automatically confirmed?<br>If you wish to manually confirm all reservations, set this to 0. |
|                                                            | Continue                                                                                                    |
| Designed by Hospitality Digital CmbH. All rights reserved. | FAQ   Terms of use   Imprint   Data privacy                                                                                                    |

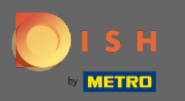

Cliquez sur le champ de saisie et entrez la taille maximale du groupe pour les réservations.
 Remarque : La taille du groupe ne peut pas être supérieure à la capacité de votre restaurant.

| DISH RESERVATION                                           | Test Restaurant - Test - Berlin 🛛 🎽 🗸 🕞                                                                                          |
|------------------------------------------------------------|----------------------------------------------------------------------------------------------------|
| <image/> <text></text>                                     |                                                                                                    |
|                                                            | Reservation Capacity Group size Contact Integration<br>Hours                                                                     |
|                                                            | What is the maximum group size for reservations via the reservation widget? Please enter a value equal to or greater than 4.  12 |
|                                                            | Up to what group size would you like reservations to be automatically confirmed?                                                 |
|                                                            | If you wish to manually confirm all reservations, set this to 0.                                                                 |
|                                                            | Continue                                                                                                    |
|                                                            | 6                                                                                                    |
| Designed by Hospitality Digital GmbH. All rights reserved. | FAQ   Terms of use   Imprint   Data privacy                                                                                      |

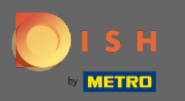

Cliquez sur le champ de saisie . ici, vous pouvez décider jusqu'à quelle taille de groupe les réservations seront automatiquement confirmées.

| DISH RESERVATION                                           | Test Restaurant - Test - Berlin 🏻 🎽                                              | · (+)       |
|------------------------------------------------------------|----------------------------------------------------------------------------------|-------------|
| <image/> <text></text>                                     | 1                                                                                |             |
|                                                            | What is the maximum group size for reservations via the reservation widget?      |             |
|                                                            | Please enter a value equal to or greater than 4.                                 |             |
|                                                            | Up to what group size would you like reservations to be automatically confirmed? |             |
|                                                            | If you wish to manually confirm all reservations, set this to 0.                 |             |
|                                                            | Continue                                                                         |             |
|                                                            |                                                                                  | ?           |
| Designed by Hospitality Digital GmbH. All rights reserved. | FAQ   Terms of use   Imprint   Di                                                | ita privacy |

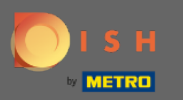

## Cliquez sur Continuer pour finaliser.

| <b>DISH</b> RESERVATION                                    | Test Restaurant - Test - Berlin 🛛 🏄 🗸 🕞                                                                                                    |
|------------------------------------------------------------|----------------------------------------------------------------------------------------------------|
| <image/> <text></text>                                     | 1)                                                                                                    |
|                                                            | What is the maximum group size for reservations via the reservation widget?<br>Please enter a value equal to or greater than 4.                      |
|                                                            | Up to what group size would you like reservations to be automatically confirmed?<br>If you wish to manually confirm all reservations, set this to 0. |
|                                                            | Continue                                                                                                    |
| Designed by Hospitality Digital GmbH. All rights reserved. | FAQ   Terms of use   Imprint   Data privacy                                                                                                    |